# Guide d'utilisation pour se déconnecter d'un AppleID personnel et se connecter avec l'AppleID Saint Andre

Si, dans réglages, vous êtes connectés avec un AppleID personnel, vous devez le changer et le remplacer par l'AppleID de Saint André

**Cliquez sur « Déconnexion »** 

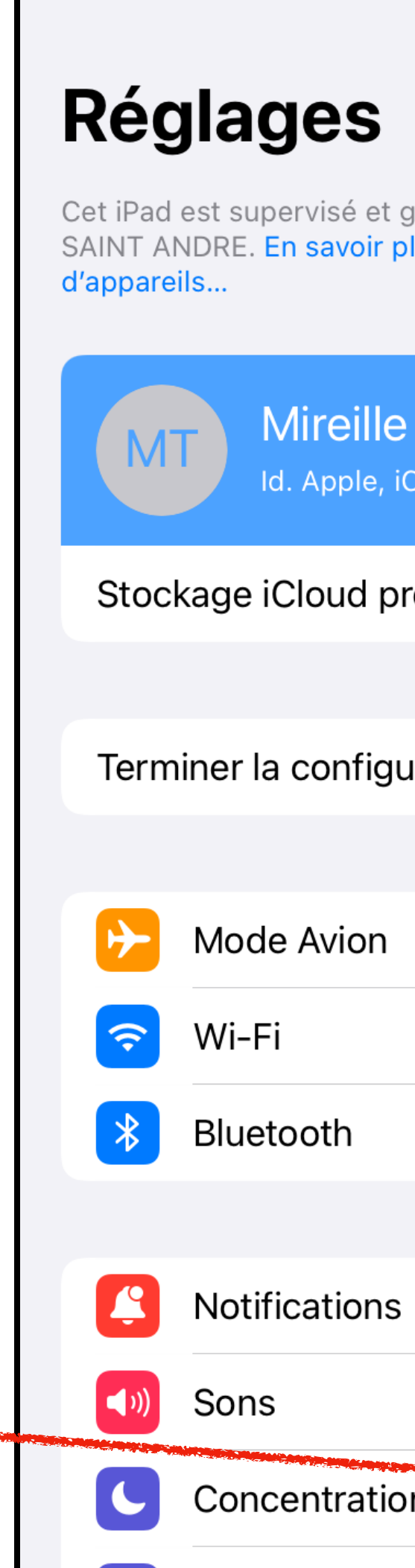

22:08 Lundi 27 juin

|                            |                                                              | 중 73 %           | 5 |
|----------------------------|--------------------------------------------------------------|------------------|---|
|                            | Identifiant Apple                                            |                  |   |
| aéré par Collège Episcopal | Mireille Torregrossa<br>@wanadoo.fr                          |                  |   |
| lus sur la supervision     | Nom et coordonnées                                           | >                |   |
| Токкоркоро                 | Mot de passe et sécurité                                     | >                |   |
| Cloud, médias et achats    | Paiement et livraison                                        | Visa >           |   |
| esque saturé 🚹 >           |                                                              |                  |   |
|                            | iCloud                                                       | 5 Go >           |   |
| iration 1                  | Contenu multimédia et achats                                 | Non >            |   |
|                            | o Localiser                                                  | >                |   |
|                            | Partage familial                                             | En savoir plus > |   |
| Freebox-4FD692             |                                                              |                  |   |
| Oui                        | ipad-prof-14-3- <b>ÉTeacher</b><br>Cet appareil (iPad Air 2) | >                |   |
|                            | LAPTOP-B3255F7A<br>Windows                                   | >                |   |
|                            | Maillé Mireille<br>iPad                                      | >                |   |
| n                          |                                                              |                  |   |
|                            | Déconnexion                                                  |                  |   |

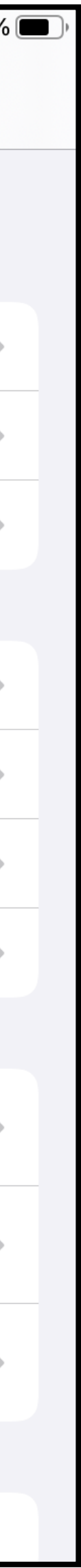

|                                | 21:46 Lundi 27 juin                                                                          |                                           |                                                                                                    | <b>?</b> 78 9 |
|--------------------------------|----------------------------------------------------------------------------------------------|-------------------------------------------|----------------------------------------------------------------------------------------------------|---------------|
|                                |                                                                                              |                                           | Identifiant Apple                                                                                                    |               |
|                                | Réglages                                                                                     | Annuler                                   | Se déconnecter                                                                                                    |               |
|                                | Q Recherche                                                                                  | Con                                       | server une copie de vos                                                                                                    |               |
|                                | Cet iPad est supervisé et géré par Co<br>SAINT ANDRE. En savoir plus sur la s<br>d'appareils | d                                         | onnées sur cet iPad ?                                                                                                    | .eu           |
|                                | AB ATKINS Berl<br>Id. Arpie, iCloud, méd                                                     | Les données s                             | supprimées de cet iPad seront toujours disponibles<br>sur iCloud.                                                                                                    |               |
|                                |                                                                                              | CONSERVER UNE                             | COPIE DE :                                                                                                    |               |
| Cliquer sur « Se déconnecter » | Terminer la configuration                                                                    | Safari                                    |                                                                                                    | 200 Go 2      |
|                                | Mode Avion                                                                                   | Les photos et vidé<br>de cet iPad. Les ve | eos qui ont été optimisées pour libérer de l'espace seront supprimées<br>ersions en pleine résolution d'origine seront toujours disponibles sur<br>les autres appareils utilisant Photos iCloud. |               |
|                                | 🛜 Wi-Fi Free                                                                                 | Tous les docume                           | ents et données stockés dans iCloud Drive seront supprimés de cet<br>iPad.                                                                                                    |               |
|                                | Bluetooth                                                                                    |                                           |                                                                                                    |               |
|                                | En classe                                                                                    |                                           |                                                                                                    |               |
|                                |                                                                                              |                                           |                                                                                                    |               |
|                                | Notifications                                                                                |                                           |                                                                                                    |               |
|                                | Sons                                                                                         |                                           |                                                                                                    |               |

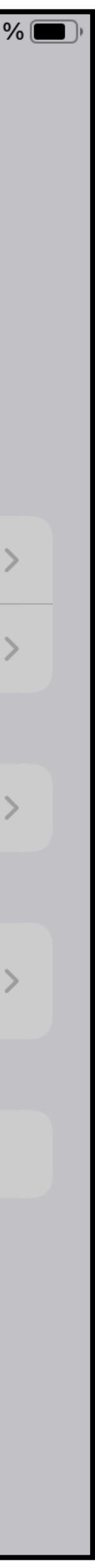

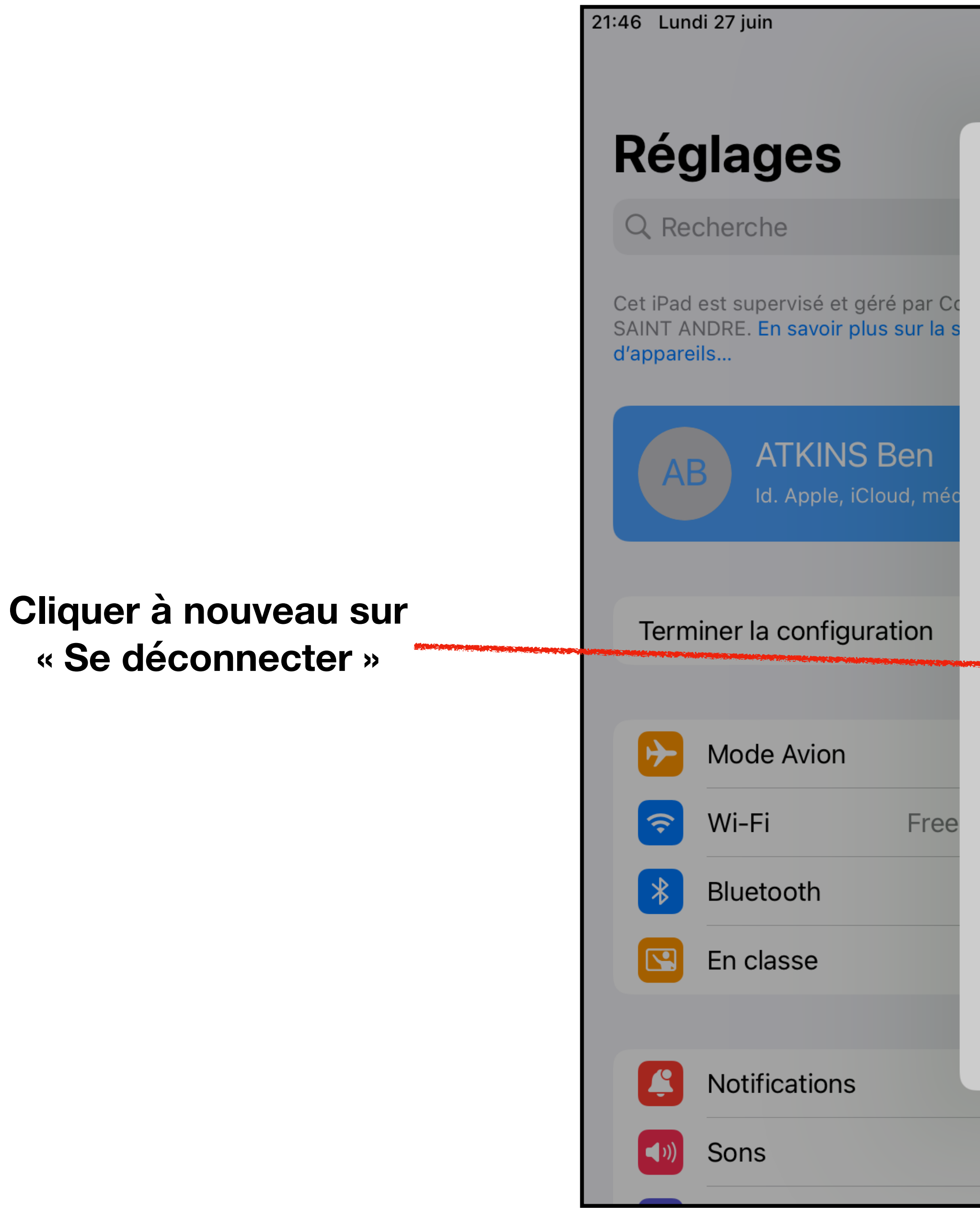

#### Identifiant Apple Se déconnecter Annuler Conserver une copie de vos données sur cet iPad? .eu Les données supprimées de cet iPad seront toujours disponibles sur iCloud. Vous confirmez? La suppression des données iCloud de cet iPad peut prendre quelques CONSERVER UNE C minutes. 200 Go > Safari Se déconnecter Les photos et vidéo seront supprimées Annuler de cet iPad. Les ve urs disponibles sur ies autres apparens utilisant Enotos iciouu. Tous les documents et données stockés dans iCloud Drive seront supprimés de cet iPad.

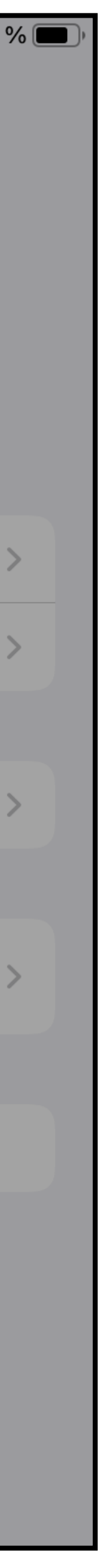

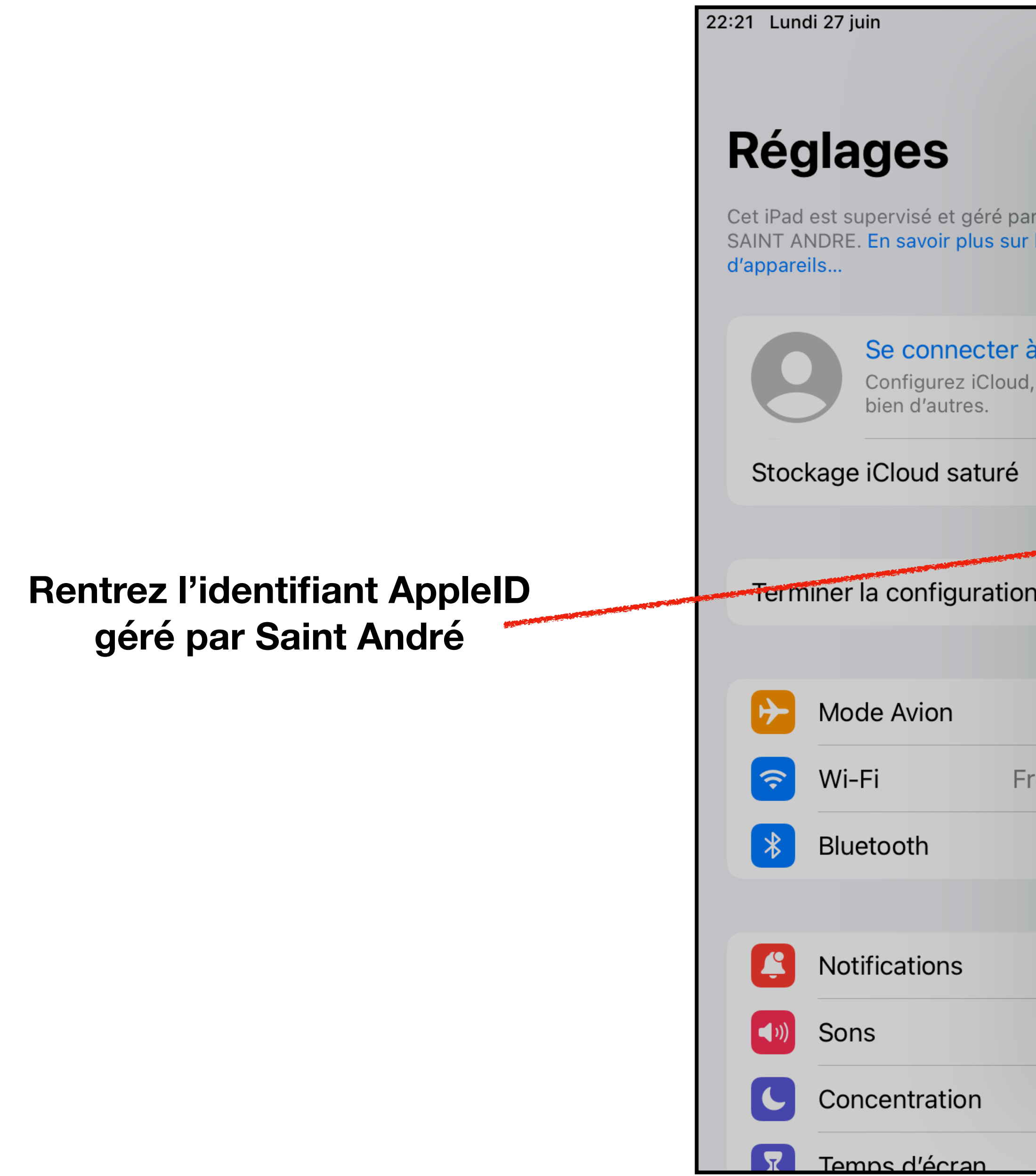

|                              |                                                                                     | Général                                                                                                    | Ś |
|------------------------------|-------------------------------------------------------------------------------------|----------------------------------------------------------------------------------------------------|---|
|                              | Annuler                                                                             | Suivant                                                                                                    |   |
| ar Co<br>' <mark>la s</mark> |                                                                                     | Identifiant Apple                                                                                                    |   |
| <b>à l'i</b><br>I, l'A       | Connectez-vou                                                                       | is avec votre identifiant Apple pour utiliser iCloud et<br>d'autres services Apple.                                                                                                    |   |
|                              | ld. Apple ba                                                                        | tkins@appleid.saint-andre.eu                                                                                                    |   |
| n                            | Vous n'ave                                                                          | z pas d'identifiant Apple ou vous l'avez oublié ?                                                                                                    |   |
|                              |                                                                                     |                                                                                                    |   |
| ree                          | Votre identifiar                                                                    | it Apple est le compte que vous utilisez pour accéder<br>à tous les services Apple.                                                                                                    |   |
|                              | Les informations de vous vous connecte<br>données de votre ap<br>série de votre app | otre identifiant Apple sont utilisées pour activer les services Apple lorsque<br>z, notamment la sauvegarde iCloud qui sauvegarde automatiquement les<br>opareil au cas où vous devriez le remplacer ou le restaurer. Le numéro de<br>areil peut être utilisé pour vérifier votre éligibilité aux offres de service.<br>Découvrez comment sont gérées vos données |   |
|                              |                                                                                     | Langue et région                                                                                                    |   |
|                              |                                                                                     | Dictionnaires                                                                                                    |   |
|                              |                                                                                     |                                                                                                    |   |

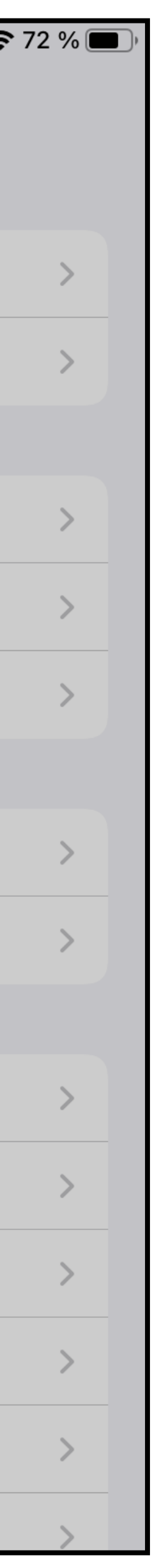

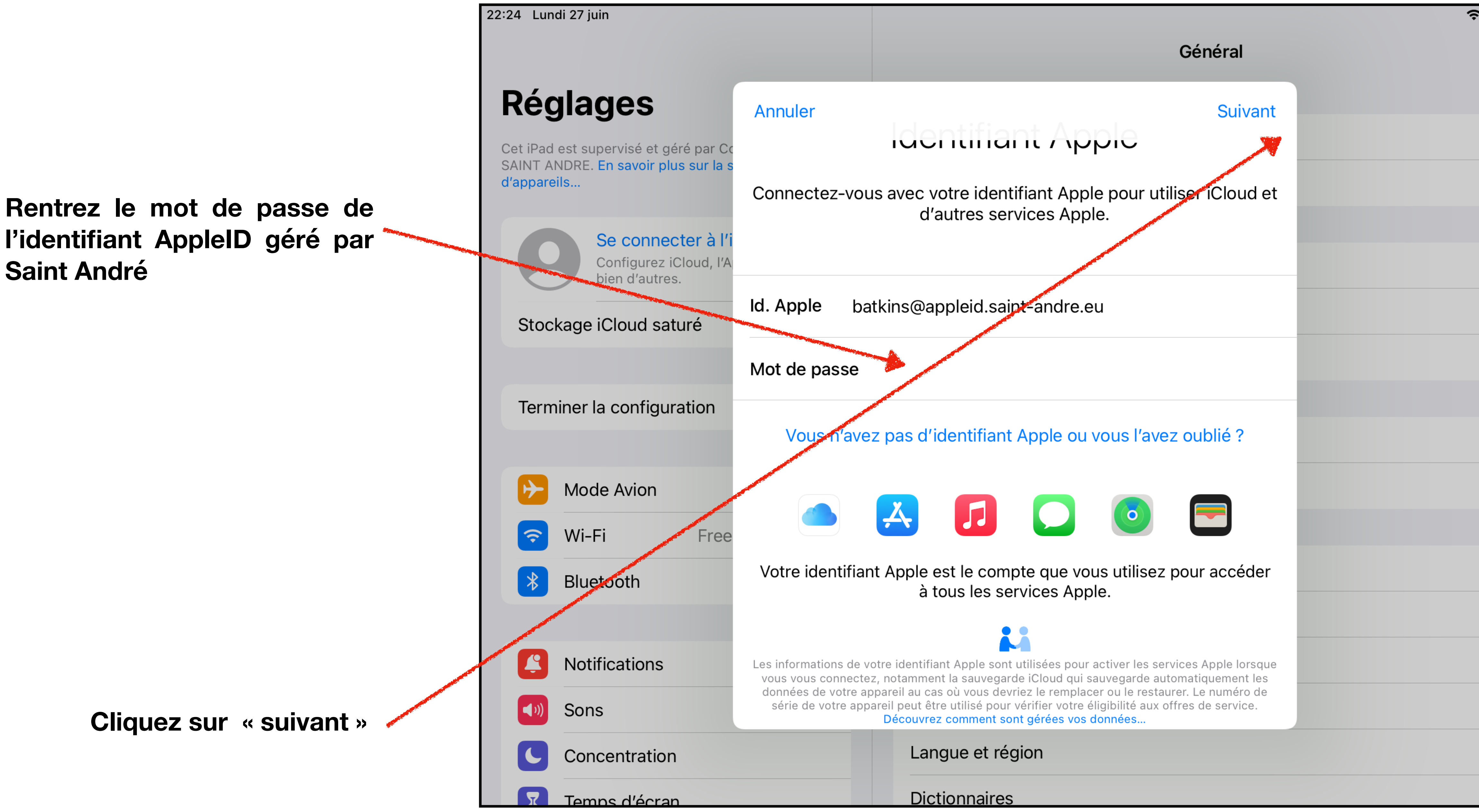

| • | 71 | % |  | ), |
|---|----|---|--|----|
|   |    | > |  |    |
|   |    | > |  |    |
|   |    |   |  |    |
|   |    | > |  |    |
|   |    | > |  |    |
|   |    | > |  |    |
|   |    |   |  |    |
|   |    | > |  |    |
|   |    | > |  |    |
|   |    |   |  |    |
|   |    | > |  |    |
|   |    | > |  |    |
|   |    | > |  |    |
|   |    | > |  |    |
|   |    | > |  |    |
|   |    | > |  |    |

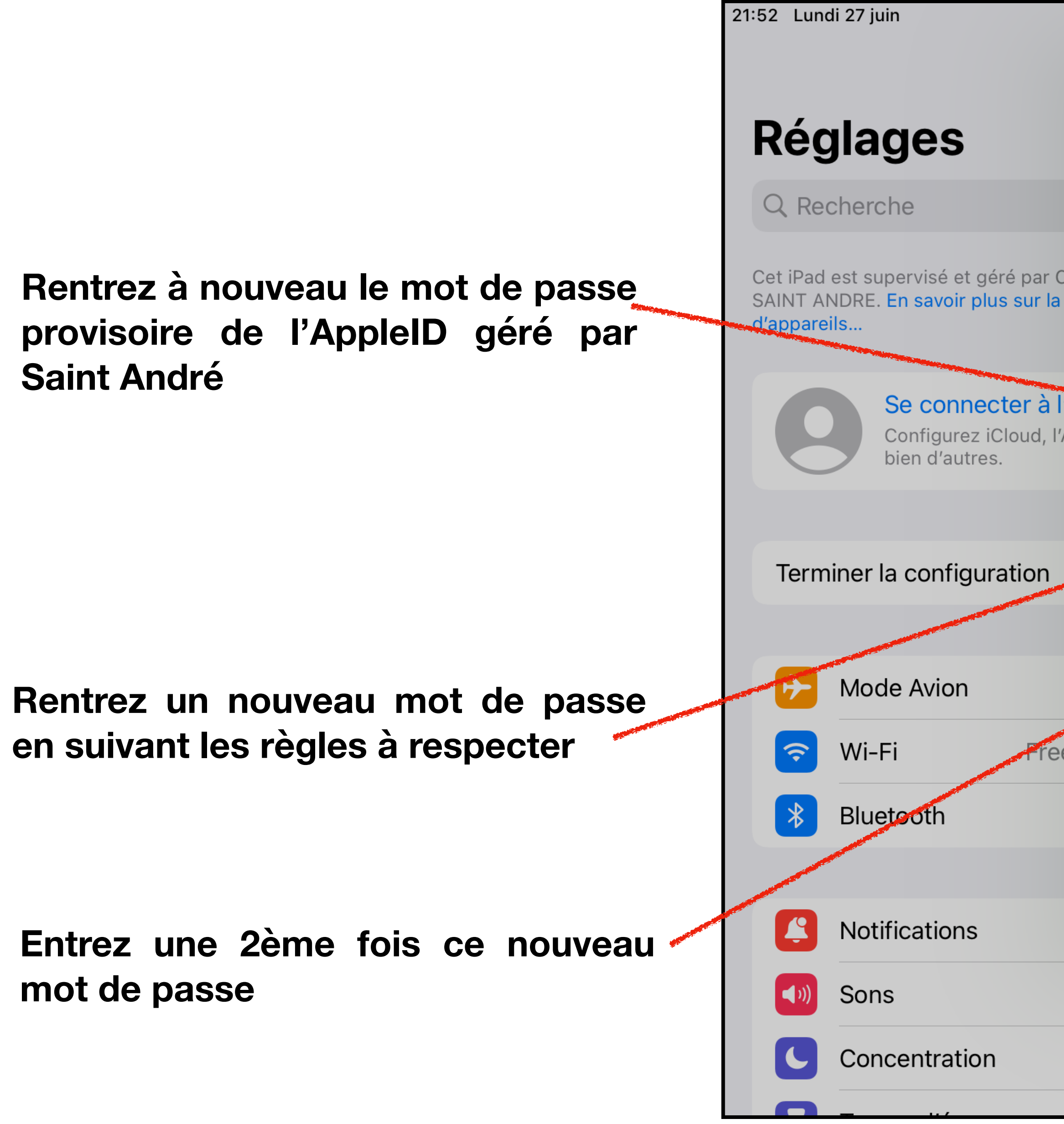

|                                      |                                                                           |                          | <b>२</b> ७७ १ |
|--------------------------------------|---------------------------------------------------------------------------|--------------------------|---------------|
|                                      |                                                                           | Général                  |               |
| Annuler                              |                                                                           | Modifier                 |               |
|                                      |                                                                           |                          | >             |
| C                                    | réer un mot de pa                                                         | asse                     | >             |
| s Vous deve                          | ez mettre à jour votre mot de passe<br>connecter avec votre identifiant A | e avant de vous          |               |
|                                      |                                                                           | opie.                    | >             |
| A Actuel                             | ligatoire                                                                 |                          | >             |
| Nouveau                              | saisir le mot de passe                                                    |                          | >             |
| Confirmer                            | mot de passe                                                              |                          |               |
| Votre mot de pas<br>une majuscule et | se doit comporter au moins 8 caractères, d<br>une minuscule.              | ont au moins un chiffre, | >             |
|                                      |                                                                           |                          | >             |
|                                      |                                                                           |                          |               |
|                                      |                                                                           |                          | >             |
|                                      |                                                                           |                          | >             |
|                                      |                                                                           |                          | >             |
|                                      |                                                                           |                          | >             |
|                                      | Langue et région                                                          |                          | >             |
|                                      | Dictionnaires                                                             |                          | >             |

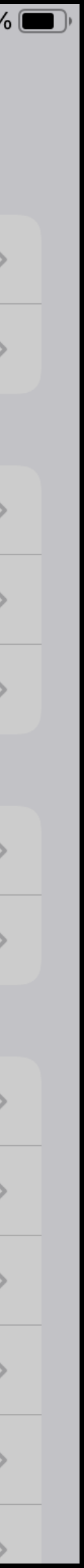

### Votre compte est bien configuré

### Il ne reste plus qu'à rentrer votre identifiant AppleID personnel dans l'App Store (voir Paramétrage des 2 AppleID)

21:54 Lundi 27 juin

## Réglages

Q Recherche

Cet iPad est supervisé et géré par Collège SAINT ANDRE. En savoir plus sur la superv d'appareils...

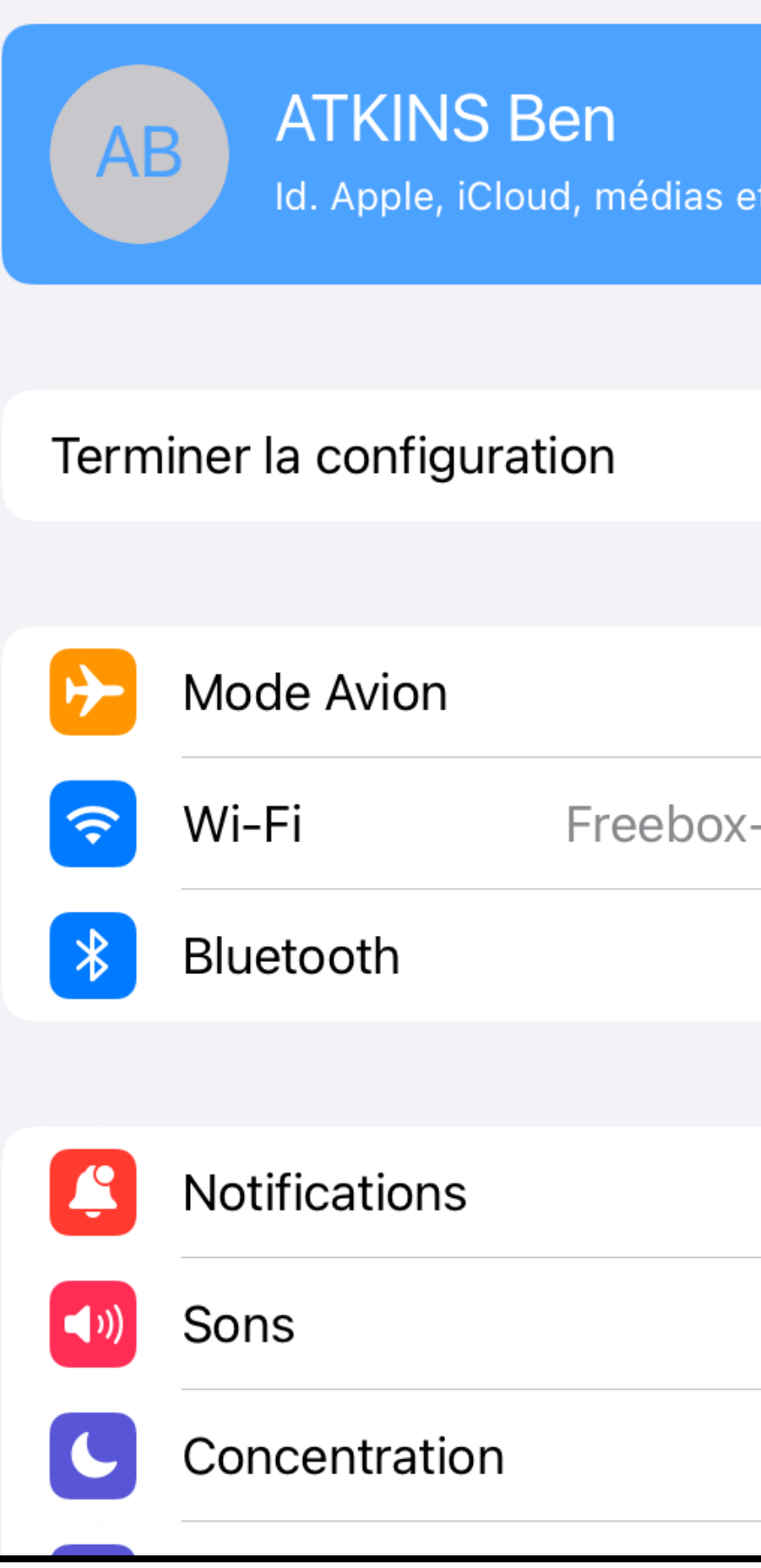

| • Episcopal<br>vision | Identifiant Apple        | 关 |
|-----------------------|--------------------------|---|
|                       | Nom et adresse e-mail    |   |
| et achats             | Mot de passe et sécurité |   |
|                       |                          |   |
| 1 >                   | iCloud                   |   |
|                       |                          |   |
|                       |                          |   |
| -4FD692               |                          |   |
| Oui                   | Déconnexion              |   |
|                       |                          |   |
|                       |                          |   |
|                       |                          |   |
|                       |                          |   |
|                       |                          |   |

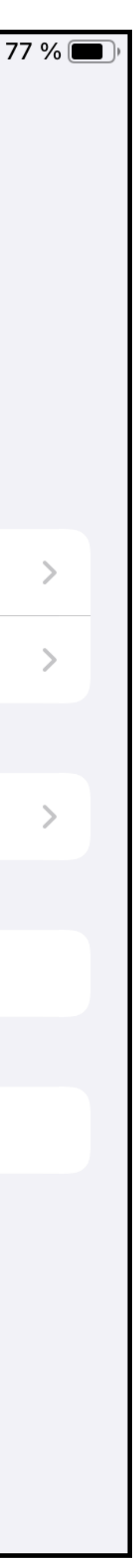